## Remove Survey Progress Bar

Looking to hide the progress bar in your survey? Here's how:

Go to Style > Layout > Layout Options. Uncheck the option to Show Progress Bar and click Apply Changes. That's it!

| Proces   I DICT DESCRIPTION        I DESCRIPTION        I DESCRIPTION        I DESCRIPTION        I DESCRIPTION        I DESCRIPTION        I DESCRIPTION        I DESCRIPTION        I DESCRIPTION                    I DESCRIPTION </th <th>Alchemer</th> <th>Master/E</th> <th>Benchmark Survey LIVE</th> <th></th> <th></th> <th></th> <th></th> <th></th> <th></th> <th></th> <th></th> <th></th> <th></th> <th></th> <th></th>                                                                                                    | Alchemer                        | Master/E         | Benchmark Survey LIVE                                      |                      |                             |                    |                           |                  |            |              |   |              |    |         |          |
|----------------------------------------------------------------------------------------------------|---------------------------------|------------------|------------------------------------------------------------|----------------------|-----------------------------|--------------------|---------------------------|------------------|------------|--------------|---|--------------|----|---------|----------|
| <ul> <li>Advances</li> <li>Cestral Library</li> <li>Cestral Library</li> <li>Cestral Library</li> <li>Cestral Library</li> <li>Secondr</li> <li>Secondr</li> <l< th=""><th>Projects</th><th></th><th>E TEST SHARE RESULTS - TOOLS -</th><th></th><th></th><th></th><th></th><th></th><th></th><th></th><th></th><th></th><th></th><th></th><th></th></l<></ul>            | Projects                        |                  | E TEST SHARE RESULTS - TOOLS -                             |                      |                             |                    |                           |                  |            |              |   |              |    |         |          |
| <ul> <li>Account</li> <li>Account</li></ul>                                                                                                    | Audience                        |                  | > Desktop Interaction ×                                    | Mac                  | tor/I                       | Dop                | chr                       | orl              | < C1       |              |   |              |    |         |          |
| <ul> <li>Account</li> <li>Account</li></ul>                                                                                                    | 🖸 Design Library 👻              | THEMES           | > Mobile Interaction                                       | Mas                  | lei/i                       | Sen                | Спп                       | larr             | < 30       | nvey         | / |              |    |         |          |
| <ul> <li>integration</li> <li>integration</li> <lin< th=""><th>Research Library -</th><th></th><th>✓ Layout Options</th><th>Event</th><th>Fee</th><th>dbad</th><th>k</th><th></th><th></th><th></th><th></th><th></th><th></th><th></th><th></th></lin<></ul> | Research Library -              |                  | ✓ Layout Options                                           | Event                | Fee                         | dbad               | k                         |                  |            |              |   |              |    |         |          |
| Support Center       Baccancino       Image: Support Center         Mathemer University       Mathemer University       Image: Support Center         Image: Security       Image: Support Center       Image: Support Center         Image: Support Center       Image: Support Center       Image: Support Center         Image: Support Center       Image: Support Center       Image: Support Center         Image: Support Center       Image: Support Center       Image: Support Center         Image: Support Center       Image: Support Center       Image: Support Center         Image: Support Center       Image: Support Center       Image: Support Center         Image: Support Center       Image: Support Center       Image: Support Center         Image: Support Center       Image: Support Center       Image: Support Center         Image: Support Center       Image: Support Center       Image: Support Center         Image: Support Center       Image: Support Center       Image: Support Center         Image: Support Center       Image: Support Center       Image: Support Center         Image: Support Center       Image: Support Center       Image: Support Center         Image: Support Center       Image: Support Center       Image: Support Center         Image: Support Center       Image: Support Center       Image: Support Cent                                                                                                    | 은 Integrations -<br>양 Account - | LOGO<br>No image | Show Question Borders Show 'Back' Button Show Progress Bar | 1. Please rat<br>Ven | te your ove<br>y Dissatisfi | rall satisfa<br>ed | ction with th<br>Dissatis | e event:<br>fied |            | Neutral<br>O |   | Satisfi<br>O | ed | Very Si | atisfied |
| Actement University   Scourity     EADE     UTIDNACEDIT     Diff     Action     Nidths / Sizing     Submit     Submit     Submit     Obs     Obs     Obs     Obs     Submit     Obs     Obs </th <th>Support Center</th> <th>BACKGROUND</th> <th>Checkboxes</th> <th>2. How likely</th> <th>v are you to</th> <th>recomme</th> <th>nd this even</th> <th>t to your</th> <th>friends ar</th> <th>id family?</th> <th>6</th> <th>7</th> <th>8</th> <th>0</th> <th>10</th>                                                                                                    | Support Center                  | BACKGROUND       | Checkboxes                                                 | 2. How likely        | v are you to                | recomme            | nd this even              | t to your        | friends ar | id family?   | 6 | 7            | 8  | 0       | 10       |
| <ul> <li>Scarthy</li> <li>FAOR</li> <li>BUTTONACCENT</li> <li>TEXT</li> <li>A</li> <li>A</li> <li>A</li> <li>Cartor</li> <li>Submit</li> <li>Buttona</li> <li>Buttona</li></ul>                                                                                                    | Au Alchemer University          | PAGE             | > Widths / Sizing                                          | Ó                    | 0                           | (                  |                           | 5                | 0          | Ó            | Õ | 0            | õ  | Ó       | 0        |
|                                                                                                    | C Security -                    | BUTTON/ACCENT    |                                                            | 3. Please sh         | are any ad                  | ditional fe        | adback belo               | M:               | h          |              |   |              |    |         |          |
|                                                                                                    | 2                               |                  |                                                            |                      |                             |                    |                           |                  | 0%         | Submit       | - |              |    |         |          |
|                                                                                                    |                                 |                  |                                                            |                      |                             |                    |                           |                  |            |              |   |              |    |         |          |

**Related Articles**